# X-GIS kitsenduste kaardi kasutamise lühijuhend.

KPOIS (Kitsendusi Põhjustavate Objektide InfoSüsteem) kaardirakenduses (ehk kitsenduste kaardil) on avalikustatud kõik Maakatastrisse kantud KPO-d (Kitsendusi põhjustavad objektid) ning nende ümber genereeritud piiranguvööndid (ehk kitsenduste alad). Kitsenduste kohta saab täpsemalt lugeda aadressilt:

http://www.maaamet.ee/index.php?lang\_id=1&page\_id=135&menu\_id=29

### Sisukord:

- 1. Katastriüksuse kitsendusvööndite kuvamine kaardil......1
- 2. Katastriüksuse kitsendustest väljatrüki tegemine......2
- 4. Piiranguvööndite otsimine ja kuvamine kaardil......4

#### 1. Katastriüksuse kitsendusvööndite kuvamine kaardil.

- Leia katastriüksus näiteks Otsingu paneelil olevaid otsinguid kasutades (tunnuse või aadressi järgi) või sobivasse kohta sisse suurendades ja kaardil navigeerides.
- Kui soovid et katastriüksuse piir oleks kaardil esile tõstetud, siis kasuta otsingud "katastriüksuse tunnus"
- Otsingu tulemusena kuvatakse otsingulahtrite alla otsingutingimustele vastavad kirjed.

| Tunnus:           | 36301:001:1192   |             |
|-------------------|------------------|-------------|
| Uus registriosa:  |                  |             |
| Vana registriosa: |                  |             |
|                   |                  |             |
|                   |                  |             |
|                   |                  |             |
| i Tunnus          | Aadress / nimetu | Registriosa |

- Vajuta sobiva kirje ees olevat i märki või tee katastriüksuse kohta

infopäring. Infopäringuks vali tööriistaribalt nupp (infopäring) ja klõpsa katastriüksusele kaardil.

 Vajuta avaneval Objekti info paneelil Analüüsi nuppu "Leia KÜ kitsendused"

| ▶ Otsing ( | (0/0) |        |                            |   |
|------------|-------|--------|----------------------------|---|
| 🔻 Objekti  | info  |        |                            |   |
|            | 1/1   | ▶      | $\mathbb{N}$               |   |
| Objekt     | Reg   | istree | eritud KÜ (36301:001:1192) | • |
| Analüüs    |       |        | 💶 eia KÜ kitsendused       |   |

- *Objekti info* paneeli alumisele osale ilmub nimekiri piiranguvöönditest, mis kuvatakse ka kaardile:

X-GIS. Kitsenduste kaardi kasutamise lühijuhend

| s.h. veealune maa: |          |        | 0.38 ha |         |           |
|--------------------|----------|--------|---------|---------|-----------|
|                    | ULATUS   | ULATUS | KLASS   | ühisosa | ühisosa % |
| V                  | Ranna vĉ | 38288  | RAND    | 0       | 0         |
| V                  | Ranna vĉ | 20010  | RAND    | 0       | 0         |
| $\checkmark$       | Ranna vĉ | 8416   | RAND    | 0       | 0         |

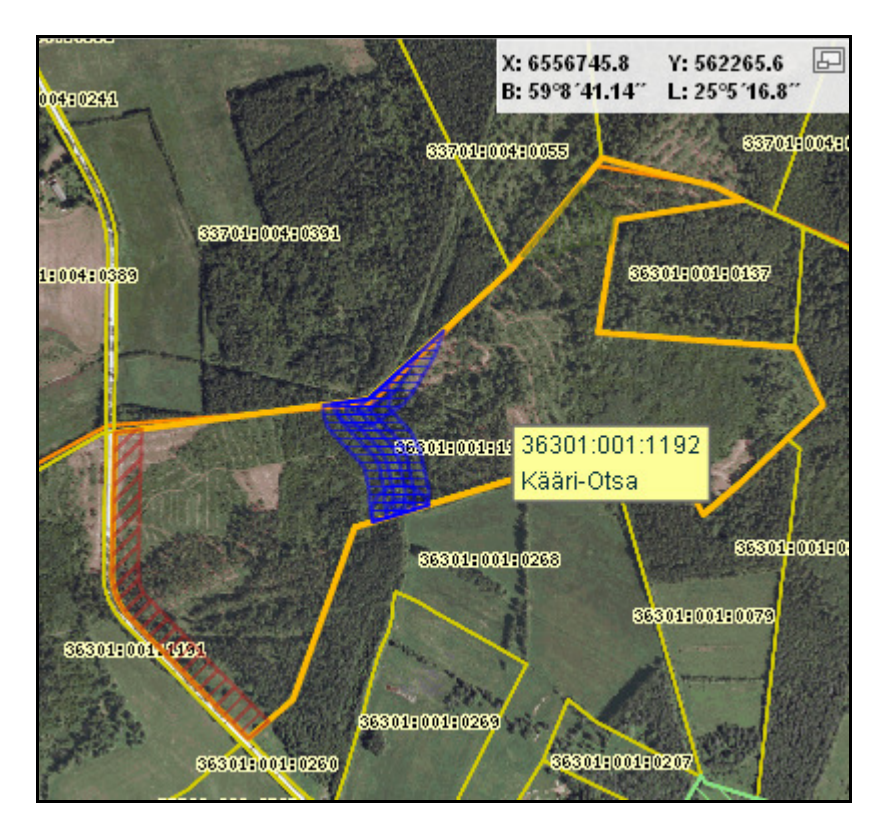

## 2. Katastriüksuse kitsendustest väljatrüki tegemine.

Kui kitsendused on eelmises punktis kirjeldatud viisil kaardile kuvatud, saab *Trükiste paneelil* abil need ka välja trükkida.

- tee sobivad valikud ja täida vajalikud väljad
  - vali A3 ja A4 formaadi vahel.
  - o vali Mõõtkava ripploendist, kas
    - trükkida kaardipilt fikseeritud mõõtkavas (1:500, 1:1000,1:2000, jne.)
    - kasutada vaikimisi valitud režiimi Mahuta, kaardipilt mahutatakse pdf-faili sellise ulatusega nagu ta ekraanil näha on, vastavalt mõõtkava muutes.
- vajuta nupule "Trüki"
- Avanenud dialoogiaknas pakutakse võimalust genereeritud pdf-fail kas kohe avada või arvutisse salvestada ("*Ava*" ja "*Salvesta*" valikunupud).

| X-GIS. Kitsenduste | e kaardi | kasutamise | lühijuhend |
|--------------------|----------|------------|------------|
|--------------------|----------|------------|------------|

| <b>/</b> Trükised         |                                                 | Trükise fail    |     |
|---------------------------|-------------------------------------------------|-----------------|-----|
| Maakatast                 | tri kitsenduste väljavõte Nupp "Trüki"          | Trükise fail    |     |
| Formaat                   | A4 vorming A3 vorming                           |                 |     |
| Mőőtkava                  | Mahuta                                          | Ava Salvesta Su | lge |
| Pealkiri                  | Maakatastri kitsenduste väljavõte               |                 |     |
| Sisuteksti                | d                                               |                 |     |
| Siia kirjuta<br>lisainfo. | atu ilmub väljatrükil - kommentaarid, märkused, |                 |     |
| <br>✓ Trükkida            | a objekti atribuudid 🗌 Vahemaade mõõtmine       |                 |     |
| ✓ Trükkida                | a otsinguobjektid 🛛 🗹 Trükkida huviobjektid     |                 |     |

- Fikseeritud mõõtkavaga trükkimisel, kui valitud mõõtkava on suurem, kui kaardiakna mõõtkava, kuvatakse teavitusaken:

| Teade                                                                                                    |
|----------------------------------------------------------------------------------------------------|
| Kaardipilt ei mahu valitud mõõtkavaga trükisele,<br>mõõtkava peab olema suurem kui 1:9236. Vali<br>tegevus: |
| Katkesta trükkimine                                                                                         |
| Vali trükitav ala kaardilt                                                                                  |
| Mahuta kaardipilt                                                                                           |

Valides *"Vali trükitav ala kaardilt"* saab valitud mõõtkavale vastavalt kaardipildil märkida trükitava ala.

- Sisutekstid - lahtrisse saab trükisele lisada sobivat täiendavat infot.

**NB!** Kui soovitakse, et väljatrükil oleks näha ka naabrite maaüksuste kitsendused või KPO-d, siis peaks mõõtkava olema suurem kui 1:5000 – alates sellest suurendusest saab "*Kaardikihtide valik ja legend*" nupust "*Kitsendused*" kihi sisse lülitada.

Lisaks kaardipildile ja katastriinfole on väljatrükis ka kaardilegend ja tabelid katastriüksuse piiranguvöönditest ja kitsenduse objektidest.

### 3. Katastriüksuse kasutamist piiravate objektide otsing.

Selleks, et leida huvipakkuva katastriüksusele kitsendusi põhjustavad objektid, tuleb kasutada rakenduses *Otsing*u paneeli.

| ▼ Otsing (3/3)                  |                                                       |                                                                   |                                      |                                               |  |  |  |
|---------------------------------|-------------------------------------------------------|-------------------------------------------------------------------|--------------------------------------|-----------------------------------------------|--|--|--|
| Otsing: KÜ kitsendavad objektid |                                                       |                                                                   |                                      |                                               |  |  |  |
| KÜ tı                           | unnus 36301                                           | 1:001:1192                                                        |                                      | 3                                             |  |  |  |
|                                 |                                                       |                                                                   |                                      |                                               |  |  |  |
| 4                               |                                                       |                                                                   |                                      |                                               |  |  |  |
|                                 |                                                       |                                                                   |                                      |                                               |  |  |  |
| (V) i                           | objekti nimi                                          | nähtuse liik                                                      | pindala/p                            | väline tunnus                                 |  |  |  |
| ⊘i<br>⊻i                        | objekti nimi<br>Kirivalla oja                         | nähtuse liik<br>Kuni 10ha pinc                                    | pindala/p<br>225                     | väline tunnus<br>2223870                      |  |  |  |
| ⊘i<br>⊻i<br>⊻i                  | objekti nimi<br>Kirivalla oja                         | <b>nähtuse liik</b><br>Kuni 10ha pinc<br>Vääriselupaik            | <b>pindala/p</b><br>225<br>9330      | väline tunnus<br>2223870<br>110292            |  |  |  |
| ∑ i<br>∑ i<br>∑ i               | <b>objekti nimi</b><br>Kirivalla oja<br>Kirivalla oja | nähtuse liik<br>Kuni 10ha pinc<br>Vääriselupaik<br>Eesvoolud 10-: | pindala/p<br>225<br>9330<br>225      | väline tunnus<br>2223870<br>110292<br>1091300 |  |  |  |
| ∑i<br>∑i<br>∑i<br>√i            | <b>objekti nimi</b><br>Kirivalla oja<br>Kirivalla oja | nähtuse liik<br>Kuni 10ha pinc<br>Vääriselupaik<br>Eesvoolud 10-: | pindala/p<br>225<br>9330<br>225<br>5 | väline tunnus<br>2223870<br>110292<br>1091300 |  |  |  |

X-GIS. Kitsenduste kaardi kasutamise lühijuhend

Leitud objektid saab kaardile kuvada kui vajutada otsingutulemuste tabelis sisse ülemine märkeruuduke (joonisel tähistus nr 4) ning vajutada nupule "Kuva valitud" (joonisel tähistus nr 5)

Kitsendusi põhjustavaid objekte saab ka eraldi nime või välise tunnuse järgi välja otsida. Selleks tuleb *Otsingu* paneelil *Otsingu* ripploendist valida "KPO objekti otsing" ja täita kas *välise tunnuse* või *objekti nime* lahter. Nagu teiste otsingute puhul, võib siingi kasutada nn. metamärke, suvalise tekstiosa tähistamiseks nt. %-märki:

| 🔻 Otsing (0/6)                         |                       |               |  |  |  |  |
|----------------------------------------|-----------------------|---------------|--|--|--|--|
| Otsing: KPO objekti otsing 🔹 🔍         |                       |               |  |  |  |  |
| väline tunnus: 22238%<br>objekti nimi: |                       |               |  |  |  |  |
| 📄 i 🛛 objekti nin                      | ni 🔻 nähtuse liik     | väline tunnus |  |  |  |  |
| 📃 i Tuhala jõg                         | i Avalikult kasutatav | 2223869AK     |  |  |  |  |
| 📃 🧯 Tuhala jõg                         | i Üle 10 ha pindalaı  | 2223869       |  |  |  |  |
| 🔲 🧯 Kirivalla oj                       | a Kuni 10ha pind., 1  | 2223870       |  |  |  |  |

### 4. Piiranguvööndite otsimine ja kuvamine kaardil.

Piiranguvööndit saab *Otsing*u paneelil *Otsing*u ripploendis "*KPO vööndi otsing*" valides otsida nii vööndi nime ja tunnuse kui ka piiranguvööndi KPO objekti tunnuse järgi:

### X-GIS. Kitsenduste kaardi kasutamise lühijuhend

| ▼ 0ts                       | ing (0/3)        |               |             |         |        |           |      |
|-----------------------------|------------------|---------------|-------------|---------|--------|-----------|------|
| Otsing: KPO vööndi otsing 🔹 |                  |               |             |         |        |           |      |
| vööndi väline tunnus:       |                  |               |             |         |        | 7         | A    |
| KPO väline tunnus: 2223870  |                  |               |             |         |        |           | L    |
| vöör                        | ndi nimi:        | ĺ             |             |         |        | 7         |      |
|                             |                  |               |             |         |        |           | •    |
| <b>i</b>                    | vööndi nimi      | vöö           | ndi liik    | vööndiv | ∕älin€ | KP0 välin | e tı |
| 🗆 i                         |                  | Rar           | nna või kal | -       |        | 2223870   |      |
| 🗆 i                         |                  | Ranna või kal |             |         |        | 2223870   |      |
| 🗆 i                         |                  | Rar           | nna või kal |         |        | 2223870   |      |
| •                           |                  |               |             |         |        |           | Þ    |
| <b>√</b> Ts                 | sentreeri ja mai | huta          | Ⅲ (         |         | 38     |           |      |

*"Kuva valitud*" nupule vajutades kuvatakse märgistatud KPO vööndid ka kaardile:

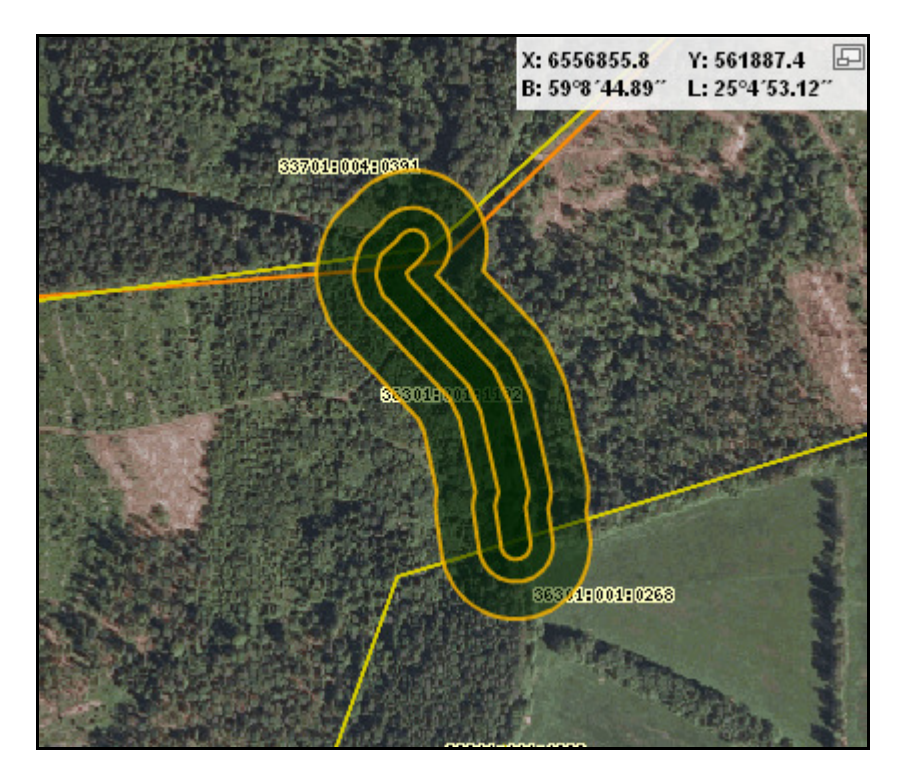